# **Instruction Guide**

# SpectraPen mini Software

Please read the Guide before operating this product

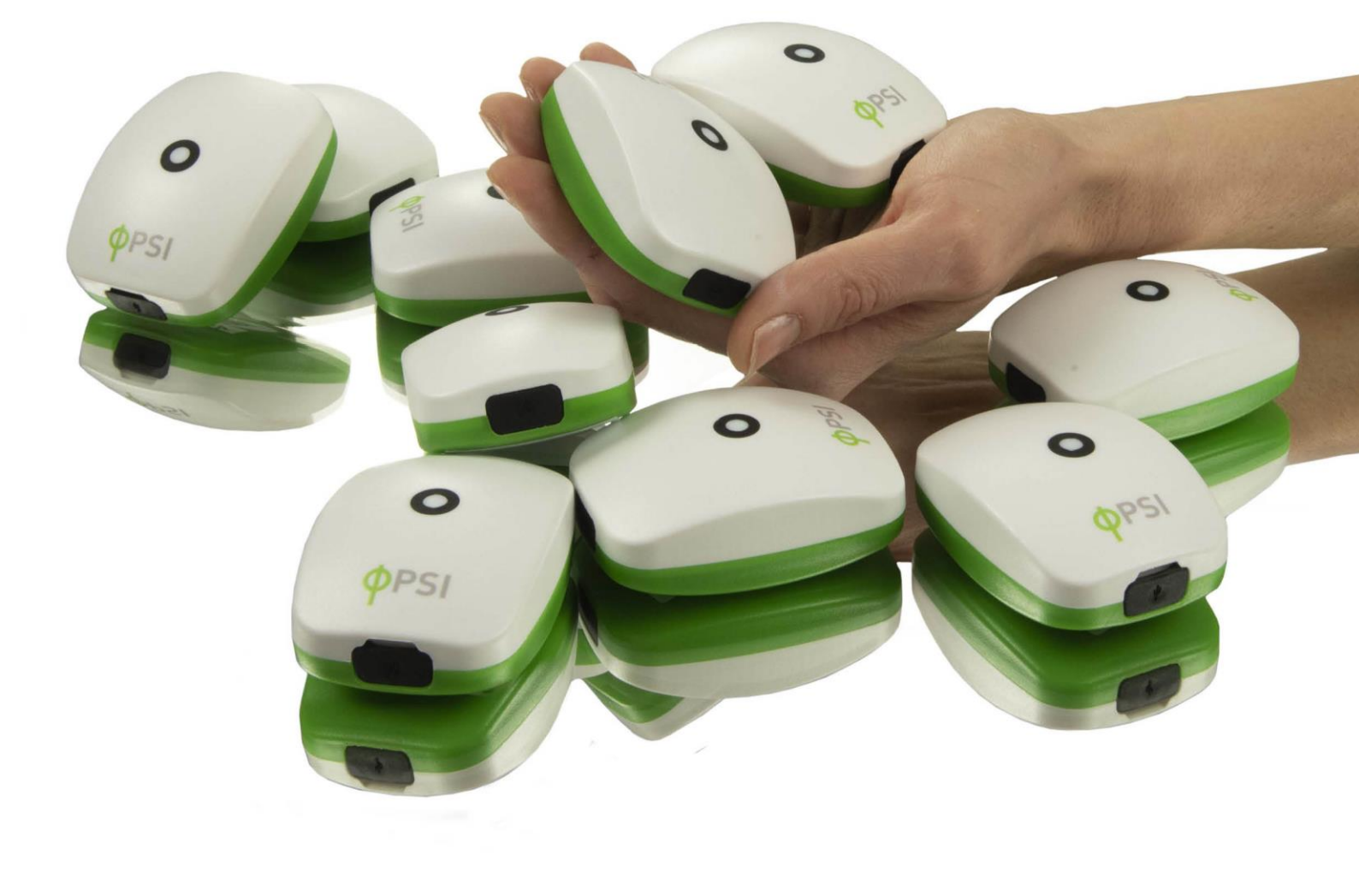

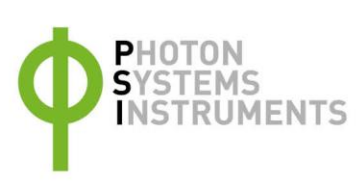

### Manual Version: 2022/01

© PSI (Photon Systems Instruments), spol. s r.o.

#### www.psi.cz

This document and its parts can be copied or provided to a third party only with the express permission of PSI.

The contents of this manual have been verified to correspond to the specifications of the device. However, deviations cannot be ruled out. Therefore, a complete correspondence between the manual and the real device cannot be guaranteed. The information in this manual is regularly checked, and corrections may be made in subsequent versions.

The visualizations shown in this manual are only illustrative.

This manual is an integral part of the purchase and delivery of equipment and its accessories and both Parties must abide by it.

# TABLE OF CONTENT

| 1     | Software installation                  | 4   |
|-------|----------------------------------------|-----|
| 2     | Data transfer                          | 4   |
| 3     | Software menu                          | 6   |
| 4     | Data visualization                     | 7   |
| 5     | Troubleshooting and Customer Support   | 12  |
| 6     | Appendix                               | 12  |
| 6.1   | Programming custom index in SpectraPen | .12 |
| 6.1.1 | Function description                   | .13 |

## **1** SOFTWARE INSTALLATION

- Download the SpectraPen software from PSI website <u>https://handheld.psi.cz/products/spectrapen-</u> <u>mini/#download</u> to your computer and launches the SpectraPen program.
- 2. To activate all software features register the SpectraPen software as follows (Fig. 1).
  - Select: Help > Register
  - Enter serial registration number, which is available in download section on PSI website
  - Select: OK

|              | Spec  | traPen |       |      | 1.00         |       |        |   |
|--------------|-------|--------|-------|------|--------------|-------|--------|---|
|              | File  | Device | Setup | Help |              |       |        |   |
| _            |       |        |       |      | Registration |       | T I    |   |
|              |       |        |       |      | About        |       |        |   |
|              |       |        |       | (    | Online Comm  | nands |        |   |
| Registration | n     |        |       |      |              |       |        | × |
| Input your   | code: |        |       |      |              |       | 1      |   |
|              |       |        |       |      | Registe      | er    | Cancel |   |
|              |       |        |       |      |              |       |        |   |
|              |       |        |       |      |              |       |        |   |

Fig. 1 Software registration.

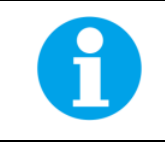

It is not possible to download data from the SpectraPen device without software registration.

# 2 DATA TRANSFER

For data transfer from mobile application to your computer select Share and choose your preferred option (Fig. 2).

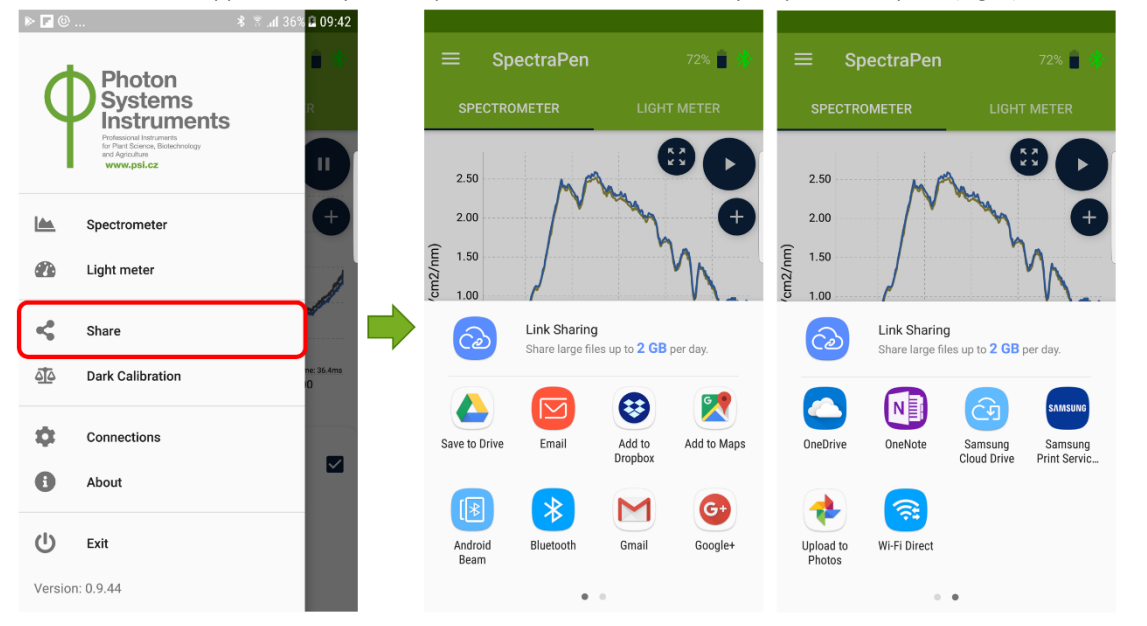

Fig. 2 Data export and sharing via available communication channels.

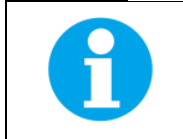

It is not possible to download data from the SpectraPen device without software registration.

| 🌈 Sp | ectraPen  |           |       |         |   |  |  |  | - | × |
|------|-----------|-----------|-------|---------|---|--|--|--|---|---|
| File | Device    | Setup     | Help  |         |   |  |  |  |   |   |
|      |           |           |       |         |   |  |  |  |   |   |
| Dow  | inioad    |           |       |         |   |  |  |  |   |   |
| 0    | pen       |           |       |         |   |  |  |  |   |   |
|      |           |           |       |         |   |  |  |  |   |   |
|      | ave       |           |       |         |   |  |  |  |   |   |
|      |           |           |       |         |   |  |  |  |   |   |
| Ex   | port      |           |       |         |   |  |  |  |   |   |
|      |           |           |       |         |   |  |  |  |   |   |
|      |           |           |       |         |   |  |  |  |   |   |
|      |           |           |       |         |   |  |  |  |   |   |
|      |           |           |       |         |   |  |  |  |   |   |
|      |           |           |       |         |   |  |  |  |   |   |
|      | DevicerNa | + Connert | ted 1 | Version | T |  |  |  |   |   |

**Open** your data in .spec format using the SpectraPen software (Fig. 3).

Fig. 3 Opening data in SpectraPen software.

# **3** SOFTWARE MENU

### **MENU: File**

| Load           | Loads previously saved data files.          |
|----------------|---------------------------------------------|
| Save           | Saves data to hard disc.                    |
| Export         | Exports data in .txt format.                |
| Export to JSON | Exports data in JavaScript Object Notation. |
| Close          | Closes the current experiment.              |
| Close All      | Closes all open experiments.                |
| Exit           | Exits the program.                          |
|                |                                             |

## MENU: Device – NOT ACTIVE FOR SP mini

| Connect         | Detects and connects the device.                                                            |
|-----------------|---------------------------------------------------------------------------------------------|
| Update Firmware | Used for firmware updates.                                                                  |
| Attach GPS File | Used to download data from the GPS module of the old versions of the SpectraPen or PolyPen. |
| Memory Erase    | Erases data from the memory of connected device.                                            |
| Online Control  | Online control of the device.                                                               |

Offers basic information about the program.

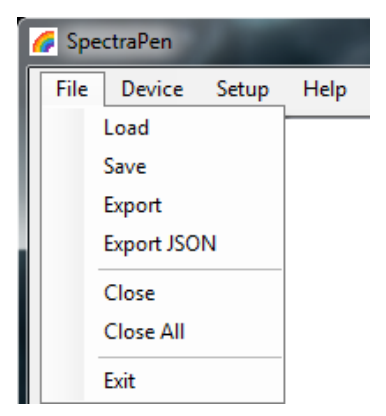

| 🌈 Spec | traPen          |            | 100  |  |  |  |  |  |
|--------|-----------------|------------|------|--|--|--|--|--|
| File   | Device          | Setup      | Help |  |  |  |  |  |
|        | Co              | nnect      |      |  |  |  |  |  |
|        | Update Firmware |            |      |  |  |  |  |  |
|        | Attach GPS File |            |      |  |  |  |  |  |
|        | Memory Erase    |            |      |  |  |  |  |  |
|        | On              | line Contr | rol  |  |  |  |  |  |

#### **MENU: Setup** 두 SpectraPen **Update Software** Used for software updates. File Device Setup Help Settings On/off – Auto memory erase after download. Update Software Selection of separator for the csv file after its export Settings and following opening in Excel (TAB, SEMICOLON, COMMA, SPACE). **MENU: Help** G SpectraPen Registration Used for the SpectraPen software registration. File

Device Setup Help

Registration About

About

## 4 DATA VISUALIZATION

1. Visualization modes: Scope mode window is always displayed as the default. To view irradiance data go to Irradiance tab (Fig. 4).

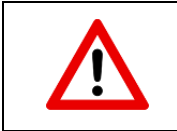

Scope mode represents non-calibrated spectrum.

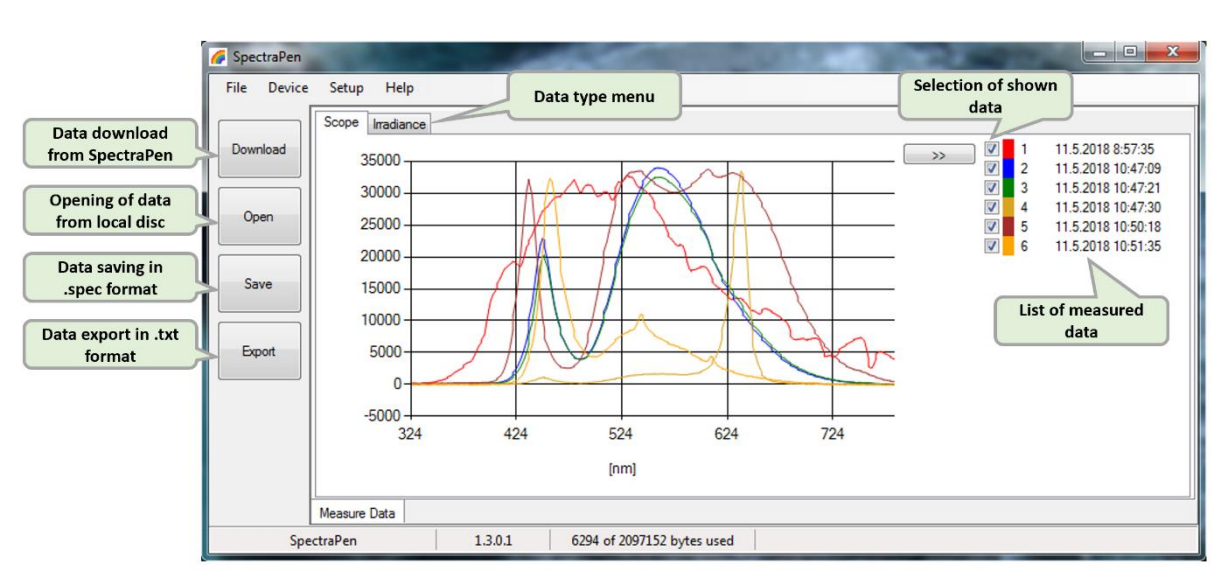

Fig. 4 Scope spectra.

- 2. All data that are downloaded are displayed in the Scope window after download from the SpectraPen. The user can select the set of measurements to be displayed by marking and unmarking the data from the **selection** list (Fig. 4).
- 3. Right click on list of measured data enables edit data name, delete selected measurement or show and hide all measured data in the graph– Select all measure and Clear all measure (Fig. 5).

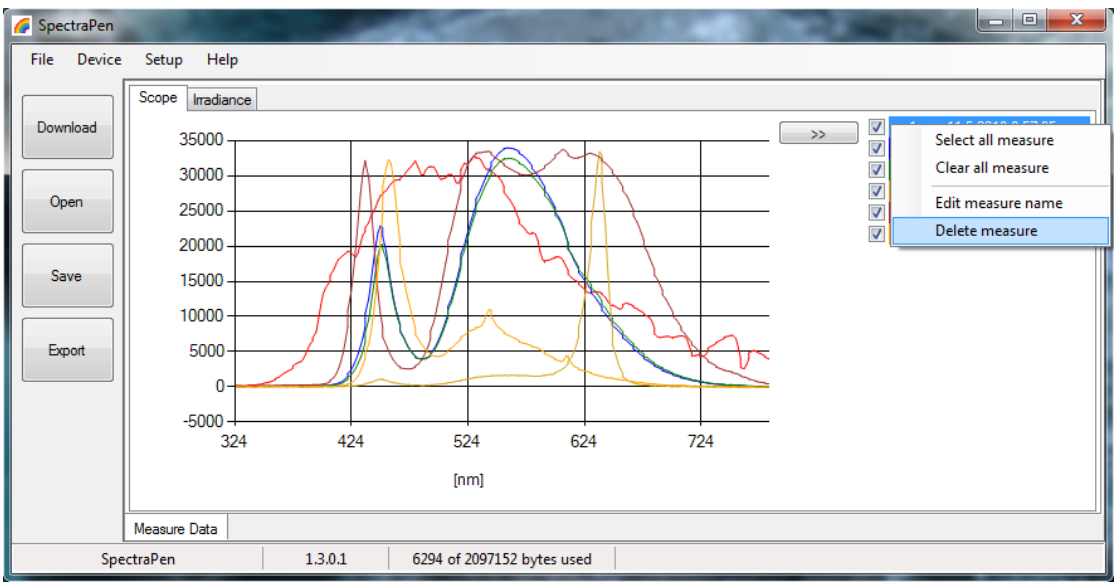

Fig. 5 Options for list of data.

4. In the graph **marker** feature is available, which enables display of the numeric values for wavelength and light irradiance for the selected wavelength of the scan (Fig. 6). Use the mouse to select the given point. In top right corner of the graph (red rectangle) is displayed exact value for the selected point on the x-axis and y-axis.

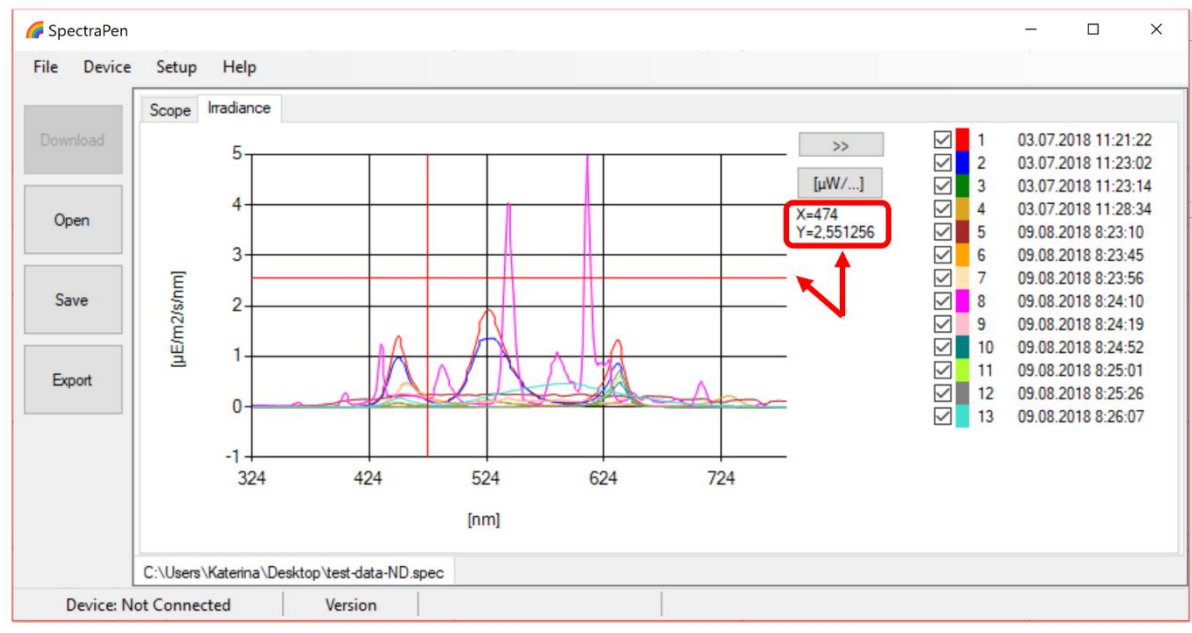

Fig. 6 Marker feature.

5. To **zoom in on the data displayed in the graph** select an area of the displayed graph (Fig. 7). To reverse these steps and return to original display use minus icon in the corners of the zoom area marked with red rectangles in Fig. 7.

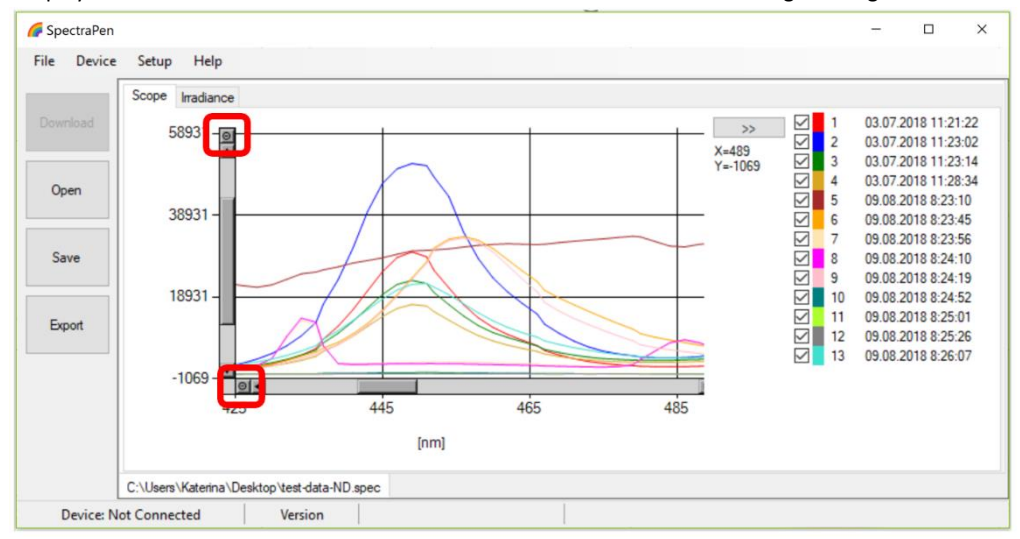

Fig. 7 Zoom function.

- 6. Select Irradiance tab to view the irradiance data stored either as  $umol/m^2/s/nm$  or per  $\mu$ Watts/cm<sup>2</sup>/nm. To change the units in which the spectra is displayed click on the unit icon as shown in (Fig. 8).
- 7. To view the light meter data for the spectral scans acquired click on the unit icon as depicted by red arrow in Fig. 8. Irradiance and illuminance **light meter numerical values** for each scan are displayed as LUX, PAR or IRRADIANCE values (Fig. 9).

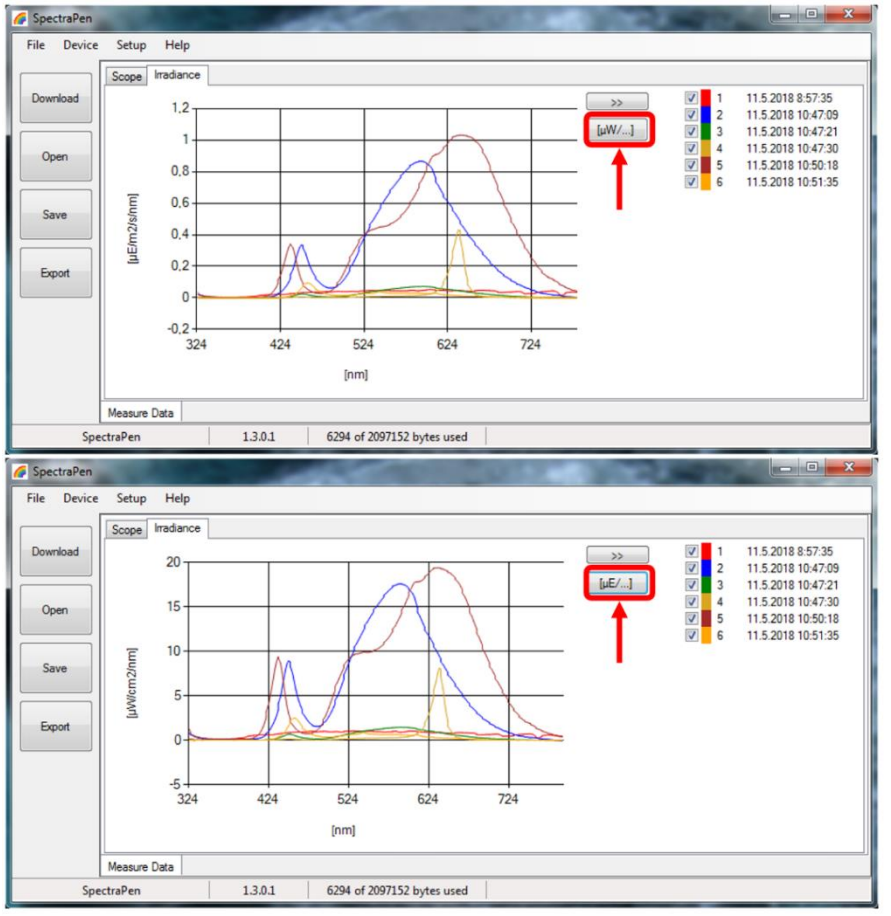

Fig. 8 Irradiance shown in different units.

| • | Index<br>1<br>2<br>3 | Time<br>11.5.2018 8:57:35<br>11.5.2018 10:47:09 | Name                 | LUX<br>693,261                                                                                                    | PAR[uE]                       | IRR[uW/cm2]<br>307,9139              | ~~                                            | <ul><li>✓ 1</li><li>✓ 2</li></ul>             | 11.5.2018 8:57:35<br>11.5.2018 10:47:09       |
|---|----------------------|-------------------------------------------------|----------------------|----------------------------------------------------------------------------------------------------|-------------------------------|--------------------------------------|-----------------------------------------------|-----------------------------------------------|-----------------------------------------------|
| • | 1<br>2<br>3          | 11.5.2018 8:57:35<br>11.5.2018 10:47:09         |                      | 693,261                                                                                                    | 11,788                        | 307,9139                             |                                               | 2                                             | 11.5.2018 10:47:0                             |
|   | 2<br>3               | 11.5.2018 10:47:09                              |                      | and the second second sec |                               |                                      | $f_{\rm H}W/1$                                | 2                                             | 11 5 2010 10.47.2                             |
|   | 3                    | 11 5 0010 10 17 01                              |                      | 8945,8229                                                                                                    | 111,7149                      | 2388,7603                            | (µ+++)                                        | 4                                             | 11.5.2018 10:47:2                             |
|   |                      | 11.5.2018 10:47:21                              |                      | 734,029                                                                                                    | 9,3186                        | 198,649                              | 1                                             | <b>V</b> 5                                    | 11.5.2018 10:50:1                             |
|   | 4                    | 11.5.2018 10:47:30                              |                      | 365,8792                                                                                                    | 10,0546                       | 193,5435                             | 1                                             | 6                                             | 11.5.2018 10:51:3                             |
|   | 5                    | 11.5.2018 10:50:18                              |                      | 8088,8656                                                                                                    | 146,5217                      | 3204,1899                            | 1                                             |                                               |                                               |
|   | 6                    | 11.5.2018 10:51:35                              |                      | 433,6436                                                                                                    | 6,7446                        | 155,8966                             | 1                                             |                                               |                                               |
|   |                      |                                                 |                      |                                                                                                    |                               |                                      |                                               |                                               |                                               |
|   |                      | 6                                               | 6 11.5.2018 10:51:35 | 6 11.5.2018 10:51:35                                                                                                    | 6 11.5.2018 10.51:35 433,6436 | 6 11.5.2018 10.51:35 433,6436 6.7446 | 6 11.5.2018 10:51:35 433.6436 6.7446 155.8966 | 6 11.5.2018 10.51:35 433.6436 6.7446 155.8966 | 6 11.5.2018 10:51:35 433,6436 6.7446 155,8966 |

Fig. 9 Numerical values of measured light intensities.

- 8. To Save the experiment select **File>Save**. All data stored in the device memory will be saved irrespective of the data selection in the SpectraPen software. The file will be stored as .spec. Spec files stores all Scope and Light meter data.
- Select File>Export to export the data in .txt format. Export function allows the user to specify the type of data. The options are: Spectrum (Fig. 10) – all raw scope data for entire range of measured wavelengths are exported including data for the dark scan. Spectrum scope – scope data normalized to dark spectrum scan are exported for all acquired scans or set of selected measurements.

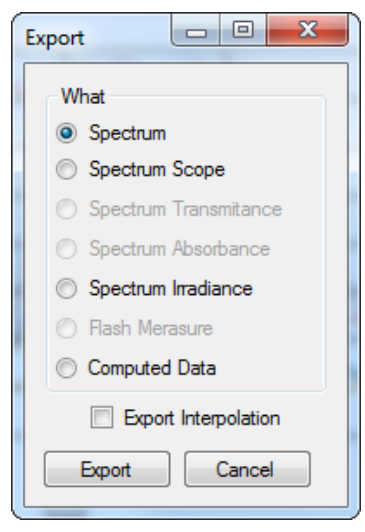

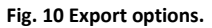

**Spectrum Irradiance** – irradiance data for all measurements are exported. The user can choose to export the numeric values either in  $\mu E/m^2/s/nm$ ,  $\mu W/cm^2/nm$  or both (Fig. 11).

| Export                                                                                                    |                                                  |
|----------------------------------------------------------------------------------------------------|--------------------------------------------------|
| What <ul> <li>Spectrum</li> <li>Spectrum Scope</li> <li>Spectrum Transmitance</li> <li>Spectrum Absorbance</li> <li>Spectrum Irradiance</li> <li>Flash Merasure</li> <li>Computed Data</li> </ul> | Choose Values<br>☑ [µE/m2/s/nm]<br>☑ [µW/cm2/nm] |
| Export Interpolation Export Cancel                                                                                                    |                                                  |

Fig. 11 Export of Irradiance spectrum.

**Computed Data** – computed numeric values for Scope and Irradiance are exported for all measurements. The user can choose if only Scope numeric values or Irradiance numeric values are exported. For irradiance values, numeric data for Photon flux density and PAR in  $\mu$ mol/m<sup>2</sup>/s units, irradiance in  $\mu$ W/cm<sup>2</sup> units and illuminance in LUX units are exported (Fig. 12).

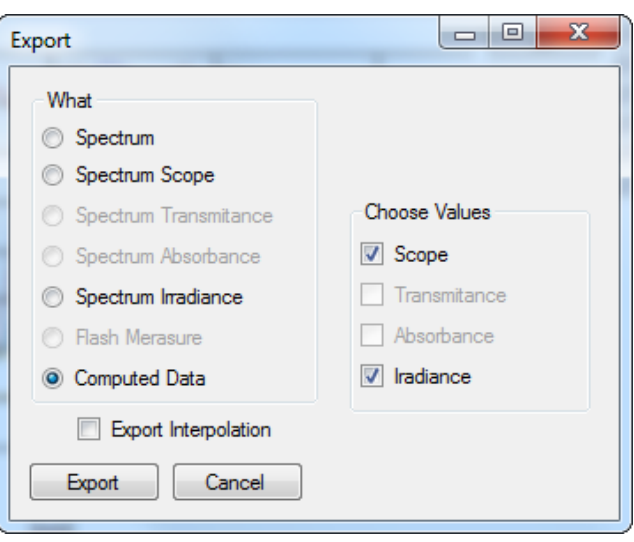

Export interpolation – if this option is marked the spectrum is exported with step of 1 nm.

Fig. 12 Export of computed values.

## **5 TROUBLESHOOTING AND CUSTOMER SUPPORT**

In case of problems with the SpectraPen SW visit <u>FAQ</u> on our websites (<u>http://psi.cz/support/faq</u>) or contact customer support by email to <u>support@psi.cz</u>, or contact your local distributor.

## **6 APPENDIX**

## 6.1 PROGRAMMING CUSTOM INDEX IN SPECTRAPEN

The SpectraPen software enables programming custom indexes, which can be used for wide range of calculation based on the measured spectrum.

- 1. Go to the main **SpectraPen folder** in your PC (Usually in Program Files).
- 2. Open the file **Config > Formulas.txt.**
- Write your index into this .txt file and save it (Fig. 13). Index example: Scope:PSlindex:PSl test index:Scope[600nm]/ Scope[500nm]

Scope – the index is placed in the bookmark Scope in data in the software
PSlindex – name of the index in the SpectraPen software and in exported data
PSI test index – full name of the index (not showed)
Scope[600nm]/ Scope[500nm] – equation for calculation; calculated from 500 and 600 nm of Scope spectra

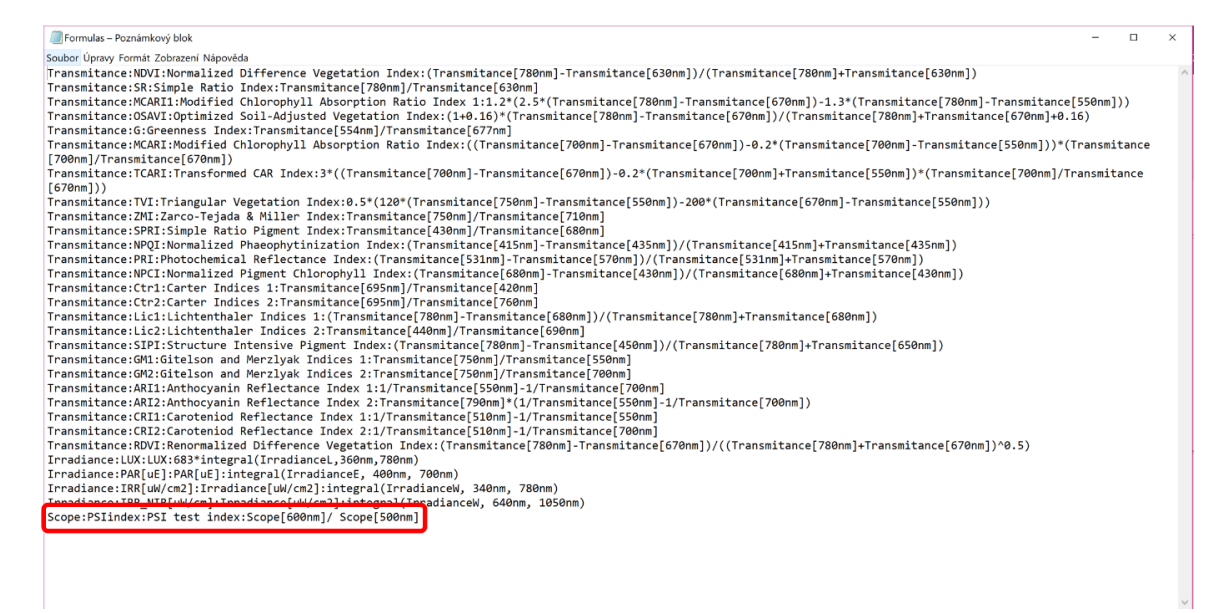

Fig. 13 New index in the Formulas file.

- 4. Restart the SpectraPen Software.
- 5. The new index appears in the selected bookmark in the data (Fig. 14).
- 6. For export of this index choose the option "Computed values" and selected spectrum in the export table.

| 🌈 SpectraPen |            |                             |           |          |  |   |    |                   |    | -       |                        | ×    |
|--------------|------------|-----------------------------|-----------|----------|--|---|----|-------------------|----|---------|------------------------|------|
| File Device  | Setup      | Help                        |           |          |  |   |    |                   |    |         |                        |      |
|              | Scope      | rradiance                   |           | +        |  |   |    |                   |    |         |                        |      |
| Download     | Index      | Time                        | Name      | PSlindex |  | ^ | << |                   | 1  | 03.07.2 | 2018 11:2              | 1:22 |
|              | 1          | 03.07.2018 11:21:22         |           | 0,1398   |  |   |    |                   | 2  | 03.07.2 | 2018 11:2              | 3:02 |
|              | 2          | 03.07.2018 11:23:02         |           | 0,1246   |  |   |    |                   | 4  | 03.07.2 | 2018 11:2              | 8:34 |
| Open         | 3          | 03.07.2018 11:23:14         |           | 0,5444   |  |   |    |                   | 5  | 09.08.2 | 2018 8:23              | :10  |
|              | 4          | 03.07.2018 11:28:34         |           | 0,6424   |  |   |    |                   | 6  | 09.08.2 | 2018 8:23              | :45  |
| Save         | 5          | 09.08.2018 8:23:10          |           | 0,5049   |  |   |    |                   | 8  | 09.08.2 | 2018 8:23<br>2018 8:24 | .56  |
| Save         | 6          | 09.08.2018 8:23:45          |           | 0,6869   |  |   |    |                   | 9  | 09.08.2 | 2018 8:24              | :19  |
|              | 7          | 09.08.2018 8:23:56          |           | 1,0829   |  |   |    | $\mathbf{\nabla}$ | 10 | 09.08.2 | 2018 8:24              | :52  |
| Export       | 8          | 09.08.2018 8:24:10          |           | 1,1581   |  |   |    |                   | 11 | 09.08.2 | 2018 8:25              | .01  |
|              | 9          | 09.08.2018 8:24:19          |           | 0,8928   |  |   |    |                   | 13 | 09.08.2 | 2018 8:26              | :07  |
|              | 10         | 09.08.2018 8:24:52          |           | 8,6956   |  |   |    | _                 |    |         |                        |      |
|              | 11         | 09.08.2018 8:25:01          |           | 23,7136  |  |   |    |                   |    |         |                        |      |
|              | 12         | 09.08.2018 8:25:26          |           | 28,7221  |  |   |    |                   |    |         |                        |      |
|              | 13         | 09.08.2018 8:26:07          |           | 3,4643   |  | ~ |    |                   |    |         |                        |      |
|              | C:\Users\  | Katerina \Desktop \test-dat | a-ND.spec |          |  |   | -  |                   |    |         |                        |      |
| Device: N    | ot Connect | ed Version                  | n         |          |  |   |    |                   |    |         |                        |      |

Fig. 14 New index.

## 6.1.1 FUNCTION DESCRIPTION

Different mathematical functions can be used in SpectraPen software syntax to create new custom formulas.

#### min, max -

min(value1, value2)

value1 - number, variable, function

value2 – number, variable, function

- only one value can be function!

min(array)

array – array of numbers

example1: max(Scope)

example2: min(Irradiance)

example3: min(Scope[760nm], max(Scope[450], Scope[680]))

example4: max(Irradiance[550nm], (5+4)\*4)

In - the natural (base e) logarithm of specified number

In(value)

value - number, variable, function

example1: In(5)
example2: In(Irradiance[760nm])

example3: ln(max(Irradiance [550nm], Irradiance[480nm]))
example4: ln((5+4)\*4)

log – the logarithm of specified number in a specified base. logB(value) B – base - number value – number, variable, function

example1: log2(5)

```
example2: log5(Scope[760nm])
example3: log10(max(Scope[550nm], Scope[480nm]))
```

example4: log10((5+4)\*4)

sqrt - the square root of a specified number

sqrt(value)

value - number, variable, function

example1: sqrt(5)
example2: sqrt(Scope[760nm])
example3: sqrt(max(Scope[550nm], Scope[480nm]))
example4: sqrt(((5+4)\*4) + 6)

^ - specified number raised to the specified power

value^power

value – number, variable, function

power - number, variable, function

example1: Irradiance[760nm]^ Irradiance[550nm]

example2: min(Irradiance[760nm], Irradiance[550nm])^max(Irradiance[435nm], Irradiance[430nm])

example3: Transmitance[760nm]^0.5

integral - express the area under the curve of a graph of the function in the interval

integral(function\_values, from, to)

function\_values - input values for integral compute

from,to – limit values

example1: integral(IrradianceL, 360nm, 700nm)

example2: integral(IrradianceE, 360nm, 700nm) \* IrradianceE[450]